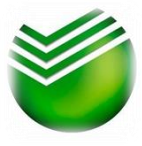

Оплата услуг УК Никс возможна БЕЗ КОМИССИИ во всех отделениях Сбербанка, а также самостоятельно следующими способами:

- через Сбербанк-Онлайн (не выходя из дома через личный кабинет).

- через мобильное приложение СбербанкОнлайн по QR-коду,

- в Устройствах Самообслуживания Сбербанка (банкоматы, терминалы) по QR-коду.

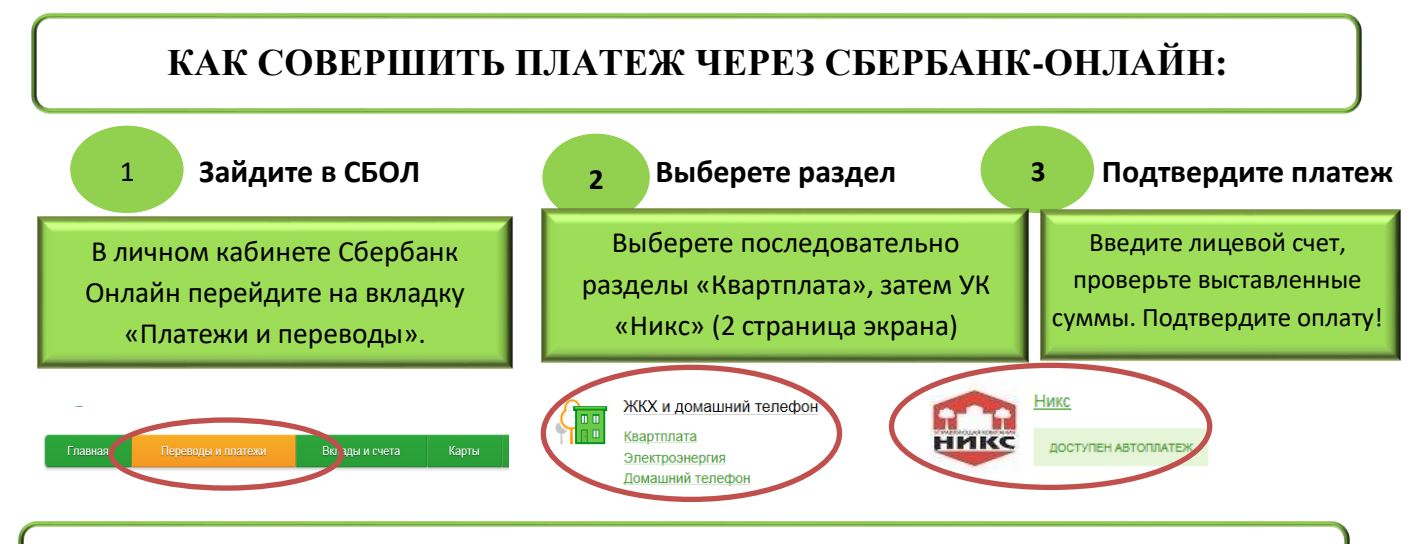

## КАК СОВЕРШИТЬ ПЛАТЕЖ ПО QR -КОДУ:

В мобильном приложении Сбербанк Онлайн перейдите на вкладку Платежи – выберите раздел «Оплата по QR или штрих-коду», включится считыватель штрих-кода. Наведите камеру на штрих-код, произойдет считывание. На первом этапе необходимо выбрать карту, с которой будет произведено списание денежных средств, на втором этапе отобразится получатель платежа и выставленная задолженность. При необходимости отредактируйте суммы по услугам, подтвердите платеж. В устройствах самообслуживания (банкоматы, терминалы) выберете пункт меню «Оплата по qr-коду», включится считыватель штрих кода – загорится яркая красная полоса, поднесите квитанцию к считывателю. Получатель платежа и выставленная задолженность отразятся автоматически. Проверьте выставленные суммы, отредактируйте при необходимости, подтвердите оплату.

## КАК ПОДКЛЮЧИТЬ АВТОПЛАТЕЖ ПО ВЫСТАВЛЕННОЙ ЗАДОЛЖЕННОСТИ ЧЕРЕЗ СБЕРБАНК-ОНЛАЙН:

В личном кабинете Сбербанк Онлайн зайдите на вкладку «Платежи и переводы», выберете на данной странице справа вкладку Автоплатежи, затем «Подключить Автоплатеж». В строке поиска перейдите последовательно по разделам: «Квартплата» - УК «Никс».

Введите лицевой счет, и выберите дату списания платежа. За сутки до списания денежных средств придет СМС с выставленной суммой и уведомлением о списании с возможностью отказа от платежа.